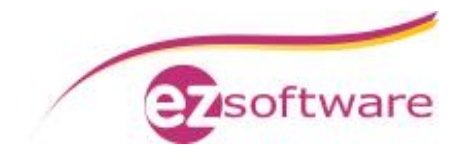

# Installation ezAuftrag SQL

Voraussetzung: Microsoft SQL-Server ist installiert und konfiguriert. Eine Beschreibung dazu finden Sie unter http://www.ezSoftware.de/files/SQL-Server-2008-Installation.pdf

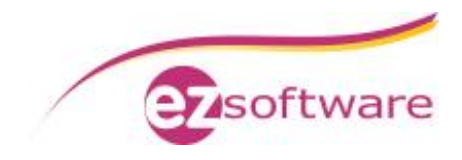

## Inhaltsverzeichnis

| 1. Ins | stallation ezAuftrag-Hauptrechner        |   |
|--------|------------------------------------------|---|
| 1.1    | Installation ezAuftrag                   |   |
| 1.2    | Datenbankmigration zu SQL                |   |
| 1.3    | Konfiguration für Netzwerkbetrieb        | 7 |
| 2. Ins | stallation ezAuftrag-Client              |   |
| 2.1    | Voraussetzungen Peer-To-Peer-Netzwerk    |   |
| 2.2    | Vorbereitungen SQL-Server                |   |
| 2.3    | Installation ezAuftrag auf Clientrechner |   |
| 2.4    | Anbindung an Hauptrechner                |   |
| 2.5    | Datenbankmigration zu SQL                |   |

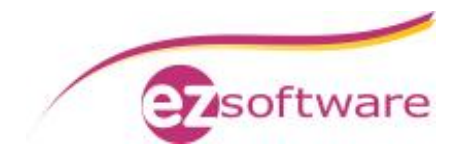

## 1. Installation ezAuftrag-Hauptrechner

## 1.1 Installation ezAuftrag

Wie in der ezAuftrag-Dokumentation ausführlich beschrieben:

- 1. Download des ezAuftrag-Installationspakets vom Internet
- 2. Nach erfolgreichem Download der Datei starten Sie dann dieses Installationspaket, z.B. über den Explorer, und folgen Sie den Anweisungen der Installation
- 3. Haben Sie eine Lizenzdatei, dann speichern Sie diese einfach auf den Desktop ab
- 4. Starten Sie ezAuftrag zum Anlegen der Access-Datenbank, am besten in den vorgegebenen Ordner, hier "C:\ProgramData\ezAuftrag"

Auch für eine SQL-Datenbank wird diese Access-Datenbank benötigt. Sie enthält dann die Verbindungsinformationen (Connection-Strings) der einzelnen Tabellen zur SQL-Datenbank.

## 1.2 Datenbankmigration zu SQL

Schritt 1:

Klicken sie in ezAuftrag auf Datei à Öffnen Wählen Sie hier die "Standard"-Kartei aus und klicken Sie auf den Button "Ändern".

| radine   | Urdner                   |
|----------|--------------------------|
| Standard | C:\ProgramData\ezAuttrag |
|          |                          |
|          |                          |
|          |                          |
|          |                          |
|          |                          |
|          |                          |
|          |                          |

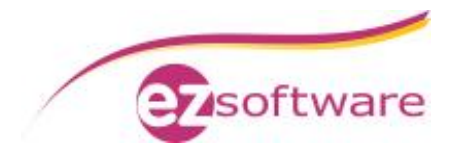

Schritt 2: Aktivieren Sie "Microsoft SQL-Server" und tragen Sie die Verbindungsdaten ein.

Bei "Servername / IP" tragen Sie den Computernamen Ihres Rechners und den Namen der Datenbankinstanz getrennt durch einen Backslash ein. Unser Beispiel: SQL-SERVER\EZSOFTWARESQL

Anmeldename und Kennwort bleiben leer. Somit wird die Anmeldung über die Windows-Authentifizierung durchgeführt.

Der Datenbankname ist bereits mit einem Standard gefüllt und kann so stehen bleiben, aber auch geändert werden, wenn erforderlich.

| 🛅 Kartei bearbeit | ten                                           |
|-------------------|-----------------------------------------------|
| Bezeichnung       | Standard                                      |
| Datenbankordner   | C:\ProgramData\ezAuftrag                      |
|                   | C JET-Engine (Access)  • Microsoft SQL-Server |
| - MS-SQL Date     | nbank                                         |
| Servername / IF   | SQL-SERVER\EZSOFTWARESQL                      |
| Anmeldename       |                                               |
| Kennwort          | testen                                        |
| Datenbanknam      | e ezAuftragSQL                                |
| Vorlagen-Basis    | C:\ProgramData\ezAuftrag\Vorlagen             |
| Dokumente-Basis   | C:\ProgramData\ezAuftrag                      |
| Hintergrundfarbe  |                                               |
| Logo-Bilddatei    |                                               |
| Access-DB         | nach SQL migrieren OK Abbrechen               |

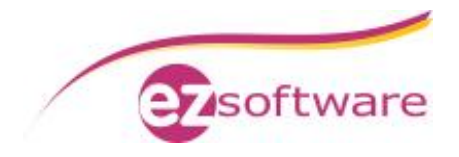

Schritt 3:

Nachdem die Verbindungsdaten eingetragen sind testen Sie die Verbindung zur SQL-Datenbank, indem Sie auf "Verbindung testen" klicken.

Bei erfolgreicher Verbindung erscheinen nacheinander folgende Meldungen, die Sie beide mit "OK" bestätigen. Nun wird der Button "Access-DB nach SQL migrieren" aktiv.

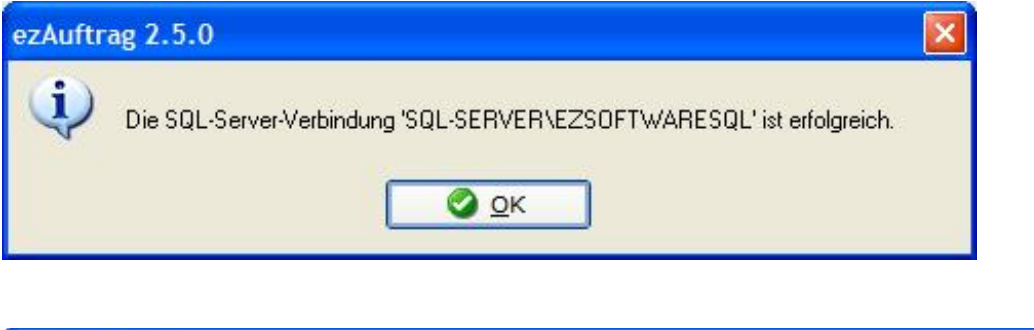

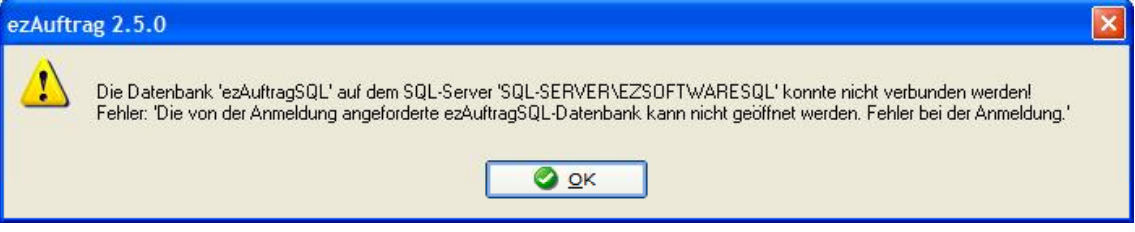

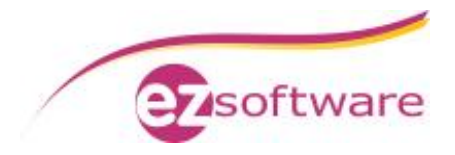

Schritt 4:

Klicken Sie auf "Access-DB nach SQL migrieren" um die Umstellung auf SQL durchzuführen.

Während der Migration wird ein schwarzes DOS-Fenster geöffnet, welches sich nach Beendigung wieder schließt.

Dann werden die Daten selbst von der Access-Datenbank zum SQL-Server transferiert. Das wird in einem Fortschrittsbalken angezeigt.

Dieser Vorgang dauert etwas und darf keinesfalls unterbrochen werden.

Wenn der Fortschrittsbalken verschwindet ist die Datenbankmigration erfolgreich abgeschlossen.

| 🔁 Kartei bearbeit | ien                                           | X        |
|-------------------|-----------------------------------------------|----------|
| Bezeichnung       | Standard                                      |          |
| Datenbankordner   | C:\ProgramData\ezAuftrag                      | 6        |
|                   | C JET-Engine (Access)  • Microsoft SQL-Server |          |
| MS-SQL Date       | nbank                                         | _        |
| Servername / IF   | SQL-SERVER\EZSOFTWARESQL                      |          |
| Anmeldename       | 🔹 🔤 Verbindun                                 |          |
| Kennwort          | testen                                        |          |
| Datenbankname     | e ezAuftragSQL                                |          |
| Vorlagen-Basis    | C:\ProgramData\ezAuftrag\Vorlagen             |          |
| Dokumente-Basis   | C:\ProgramData\ezAuftrag                      |          |
| Hintergrundfarbe  |                                               |          |
| Logo-Bilddatei    |                                               |          |
| Access-DB         | nach SQL migrieren                            | bbrechen |

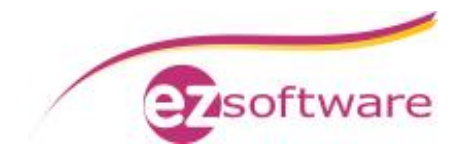

## 1.3 Konfiguration für Netzwerkbetrieb

#### Schritt 1:

Deaktivieren Sie den "Freigabe-Assistenten" in Windows.

Gehen Sie hierzu auf "Start" à "Computer" oder im Windows-Explorer auf "Organisieren" à "Ordner- und Suchoptionen".

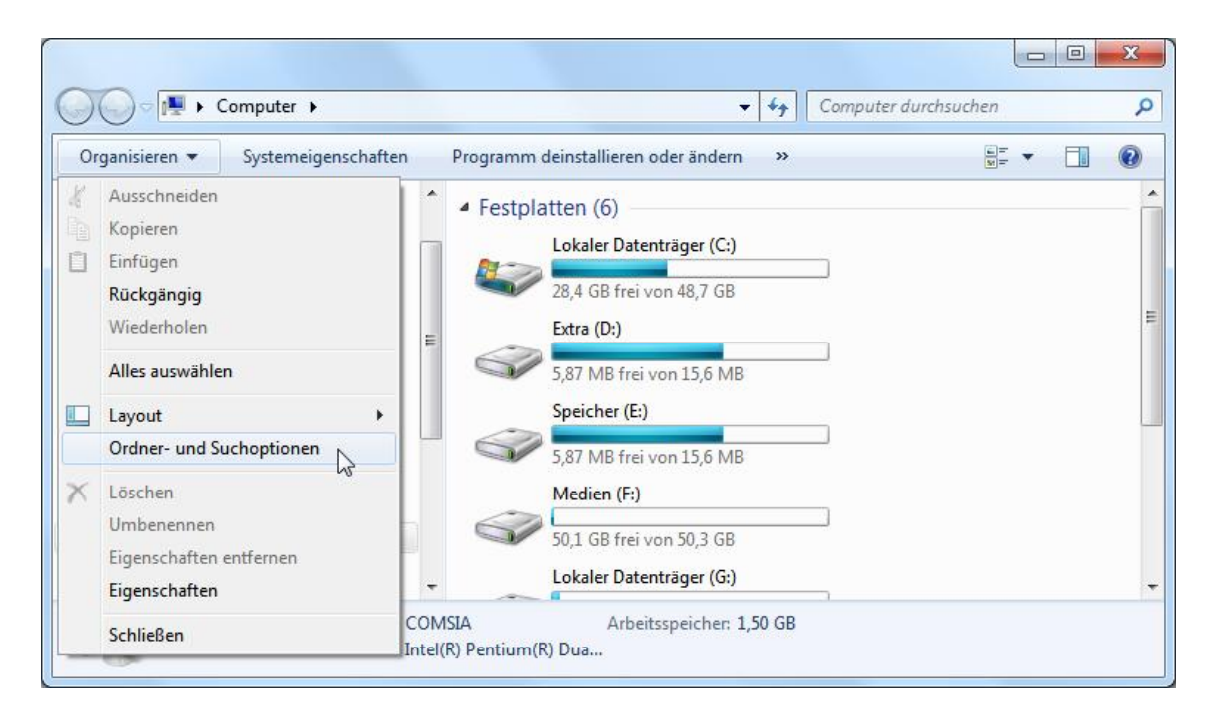

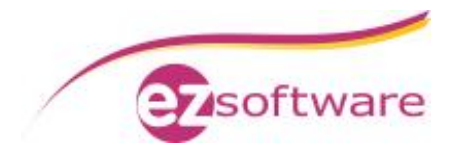

Schritt 1 - Fortsetzung:

Im Fenster "Ordneroptionen" wechseln Sie in den Tab "Ansicht". Hier deaktivieren Sie die Checkbox "Freigabe-Assistent verwenden (empfohlen)" und bestätigen Sie mit "OK".

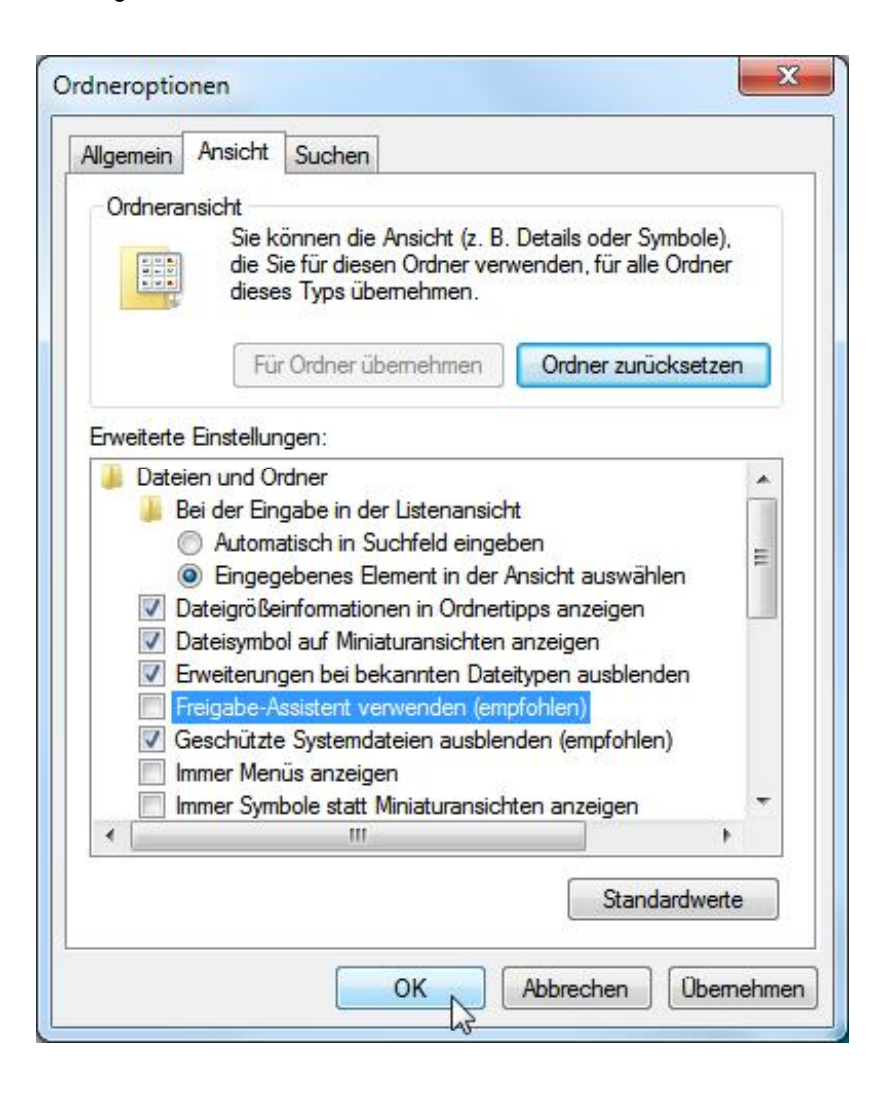

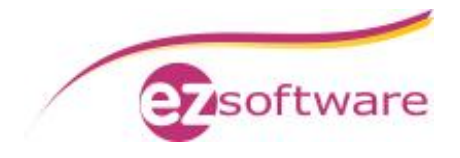

Schritt 2: Geben Sie den ezAuftrag-Datenbankordner frei.

Gehen Sie dazu in den Datenbankordner, z.B. über den Windows-Explorer oder über das Fenster "Kartei bearbeiten" mit Mausklick rechts auf das Ordner-Symbol.

| Bezeichnung                                           | Standard                                                      |            |
|-------------------------------------------------------|---------------------------------------------------------------|------------|
| Datenbankordner                                       | C:\ProgramData\ezAuftrag                                      |            |
|                                                       | C JET-Engine (Access)   Microsoft SQL-Server                  | 23         |
| -MS-SQL Date                                          | nbank                                                         | Ordner wäh |
| Servername / IF                                       | SQL-SERVER\EZSOFTWARESQL                                      |            |
| Anmeldename                                           | Verbindu                                                      | ng         |
| Kennwort                                              | testen                                                        |            |
| Datenbankname                                         | e ezAuftragSQL                                                |            |
|                                                       |                                                               |            |
| Vorlagen-Basis                                        | C:\ProgramData\ezAuftrag\Vorlagen                             | - 🕞        |
| Vorlagen-Basis<br>Dokumente-Basis                     | C:\ProgramData\ezAuftrag\Vorlagen<br>C:\ProgramData\ezAuftrag |            |
| Vorlagen-Basis<br>Dokumente-Basis<br>Hintergrundfarbe | C:\ProgramData\ezAuftrag\Vorlagen<br>C:\ProgramData\ezAuftrag |            |

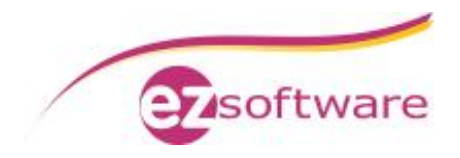

Schritt 2 – Fortsetzung: Im Datenbankordner klicken Sie auf "Freigeben für" à "Erweiterte Freigabe...".und im Eigenschaften-Fenster wieder auf "Erweiterte Freigabe...".

| rganisieren 🔻 🛛 In Bibliothek aufnehr                                                                                                    | nen 🔻 | Freigeben für 🔻 Brennen Ne | uer Ordner 🛛 😳                                                                                                    | • 🗖 🤅                                                                                 |
|----------------------------------------------------------------------------------------------------|-------|----------------------------|----------------------------------------------------------------------------------------------------|---------------------------------------------------------------------------------------|
| <ul> <li>Heimnetzgruppe</li> <li>Computer</li> <li>Lokaler Datenträger (C:)</li> <li>Extra (D:)</li> <li>Speicher (E:)</li> <li>Medien (F:)</li> <li>Lokaler Datenträger (G:)</li> <li>Desktop (H:)</li> </ul> | E     | Erweiterte Freigabe        | Änderungsdatum<br>21.04.2014 12:42<br>21.04.2014 12:42<br>21.04.2014 11:49<br>21.04.2014 13:00<br>21.04.2014 06:04<br>21.04.2014 12:45 | Typ<br>Dateiordner<br>Dateiordner<br>MDB-Datei<br>LDB-Datei<br>LIC-Datei<br>MDB-Datei |
| T                                                                                                    |       |                            |                                                                                                    |                                                                                       |

| Datei- un                                                             | d Dauelcer                                                                    |                                                                      |                                                                        |                                    |
|-----------------------------------------------------------------------|-------------------------------------------------------------------------------|----------------------------------------------------------------------|------------------------------------------------------------------------|------------------------------------|
| Netzwerk<br>Nicht frei                                                | ezAuftrag<br>Nicht frei<br>kpfad:<br>igegeben<br>be                           | freigabe im M<br>gegeben                                             | letzwerk                                                               |                                    |
| Erweiterte<br>Legen Si<br>mehrere<br>Freigabe                         | e Freigabe<br>Freigaben<br>ein.<br>weiterte Fr                                | erdefinierte Br<br>und richten<br>eigabe                             | erechtigungen fest, ers<br>Sie Optionen für die er                     | tellen Sie<br>weiterte             |
| Kennword<br>Personer<br>diesen C<br>zugreifen<br>Verwend<br>diese Eir | tschutz<br>n müssen<br>fomputer v<br>n zu könne<br>len Sie die<br>nstellung z | über ein Ben<br>erfügen, um<br>en.<br>Option <u>Netz</u><br>u ändem. | utzerkonto und Kennw<br>auf freigegebene Date<br>werk- und Freigabecer | ort für<br>ien<br><u>nter</u> , um |

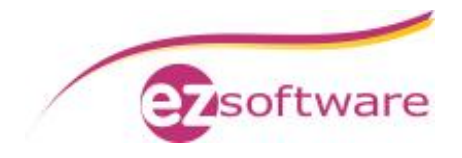

### Schritt 3:

Aktivieren Sie "Diesen Ordner freigeben" und legen als Freigabename "ezAuftrag" fest. Dann klicken Sie auf "Berechtigungen".

| Freigabename:<br>ezAuftrag                                         |
|--------------------------------------------------------------------|
| Hinzufügen Entfernen<br>Zugelassene Benutzeranzahl einschränken 20 |
| aur:<br>Kommentare:                                                |

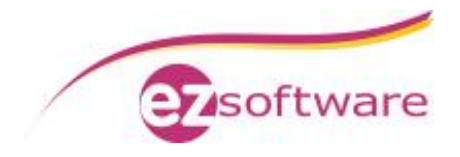

Schritt 3 – Fortsetzung: Bei Berechtigungen für "Jeder" lassen Sie "Vollzugriff" zu und bestätigen mit "OK".

| Gruppen- oder Benutzernamen | 1:           |           |
|-----------------------------|--------------|-----------|
| Seder 3                     |              |           |
|                             |              |           |
|                             |              |           |
|                             |              |           |
|                             |              | F 1/      |
|                             | Hinzufugen   | Entremen  |
| Berechtigungen für "Jeder"  | Zulassen     | Verweigem |
| Vollzugriff                 |              | [[77]     |
| Ăndem                       |              |           |
| Lesen                       |              |           |
|                             |              |           |
|                             |              |           |
|                             | 0025 10 5202 | 1.        |
| AL 3 - 1 F - 1 - 7          | - IT - I     |           |

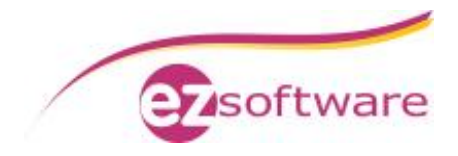

### Schritt 4:

Wieder zurück im Fenster "Erweiterte Freigabe" klicken Sie auf "Zwischenspeichern". Dann wählen Sie im Fenster "Offlineeinstellungen" den Punkt "Keine Dateien oder Programme aus dem freigegebenen Ordner offline verfügbar machen". Zum Speichern der Einstellung klicken Sie auf "OK".

| Offlineeinstellungen                                                                                                    |
|----------------------------------------------------------------------------------------------------|
| Sie können auswählen, welche Dateien und Programme (falls<br>überhaupt) für Offlinebenutzer zur Verfügung gestellt werden.               |
| Nur von Benutzem angegebene Dateien und Programme sind offline<br>verfügbar                                                              |
| Keine Dateien oder Programme aus dem freigegebenen Ordner offline verfügbar machen                                                       |
| Alle Dateien und Programme, die Benutzer über den freigegebenen Ordner<br>öffnen, automatisch offline verfügbar machen                   |
| Für hohe Leistung optimieren                                                                                                    |
| Detaillierte Informationen zum Auswählen dieser Option finden Sie in<br>der Hilfe.                                                       |
| Weitere Informationen zur Zwischenspeicherung finden Sie unter Konfigurieren der<br>Offlineverfügbarkeit für einen freigegebenen Ordner. |
| OK Abbrechen                                                                                                    |

Wieder zurück im Fenster "Erweiterte Freigabe" klicken Sie abschließend ebenfalls auf "OK" und schließen dann das Eigenschaften-Fenster.

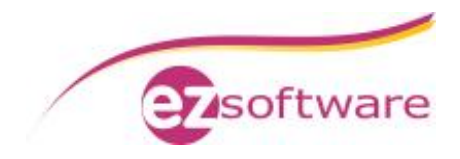

## 2. Installation ezAuftrag-Client

## 2.1 Voraussetzungen Peer-To-Peer-Netzwerk

- Hauptrechner und Clientrechner müssen sich in der gleichen Arbeitsgruppe befinden
- Benutzer des Clientrechners muss ein Kennwort haben
- Benutzer des Clientrechners muss auf dem Hauptrechner angelegt sein

## 2.2 Vorbereitungen SQL-Server

### Schritt 1:

Der Benutzer des Clientrechners muss in der Datenbank angelegt und für den Zugriff freigeschaltet werden.

Hierzu das "SQL Server Management Studio" über "Start" à "Programme" à "Microsoft SQL Server 2008" aufrufen.

Als "Authentifizierung" "Windows-Authentifizierung" auswählen und verbinden.

| Servertyp:         | Datenbankmodul            | - |
|--------------------|---------------------------|---|
| Servemame:         | SQL-SERVER\EZSOFTWARESQL  | - |
| Authentifizierung: | Windows-Authentifizierung |   |
| Benutzemame:       | SQL-SERVER\ezSoftware     | × |
| Kennwort:          |                           |   |

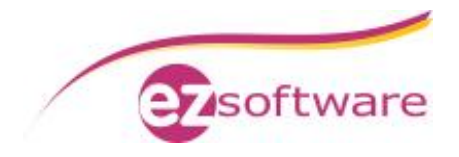

### Schritt 2:

In der Ordnerstruktur "Sicherheit" erweitern und mit der rechen Maustaste auf "Anmeldungen" klicken. Im Kontextmenü "Neue Anmeldung" auswählen.

| Datei Bearbeiten Anzeig                                                                                                    | jen Debuggen Ext                                          | tras Fenster          |
|----------------------------------------------------------------------------------------------------|-----------------------------------------------------------|-----------------------|
| 일 Neue Abfrage   🛅   📑                                                                                                    |                                                           | =                     |
| Objekt-Explorer                                                                                                    |                                                           | • 4 ×                 |
| Verbinden 🕶 🛃 🜉 🔳 🍸                                                                                                    | 1                                                         |                       |
| Datenbanken     Datenbanken     Datenbanken     Datenbanken     Datenbanken     Datenbanken                                                                                                    |                                                           |                       |
| 📇 ##MS_Pc                                                                                                    | Neue Anmeldung                                            |                       |
|                                                                                                    |                                                           |                       |
| 🛃 ##MS_P¢                                                                                                    | Filter                                                    | 13                    |
| A ##MS_P∉<br>MT SERV<br>A NT-AUT                                                                                                    | Filter<br>PowerShell starter                              | 1 <sup>1</sup>        |
| <ul> <li>American Service</li> <li>American Service</li></ul> | Filter<br>PowerShell starter<br>Berichte                  | لم<br>م<br>ب          |
| <ul> <li>♣ ##MS_P₀</li> <li>MT SERV</li> <li>▲ NT-AUT</li> <li>▲ sa</li> <li>▲ SQL-SER</li> <li>▲ VORDEFI</li> </ul>                                                                                                    | Filter<br>PowerShell starter<br>Berichte<br>Aktualisieren | لم<br>ب               |
| <ul> <li>##MS_Po</li> <li>NT SERV</li> <li>NT-AUT</li> <li>sa</li> <li>SQL-SER</li> <li>VORDEFI</li> <li>Serverrollen</li> </ul>                                                                                                    | Filter<br>PowerShell starter<br>Berichte<br>Aktualisieren | لم<br>ب<br>ب          |
| <ul> <li>##MS_Pc</li> <li>NT SERV</li> <li>NT-AUT</li> <li>sa</li> <li>SQL-SER</li> <li>VORDEFI</li> <li>Serverrollen</li> <li>Anmeldeinform</li> </ul>                                                                                                    | Filter<br>PowerShell starter<br>Berichte<br>Aktualisieren | 1<br>                 |
| <ul> <li>##MS_Pa</li> <li>NT SERV</li> <li>NT-AUT</li> <li>sa</li> <li>SQL-SER</li> <li>VORDEFI</li> <li>Serverrollen</li> <li>Serverollen</li> <li>Serverobjekte</li> </ul>                                                                                                    | Filter<br>PowerShell starter<br>Berichte<br>Aktualisieren | <sup>1</sup> √3,<br>1 |

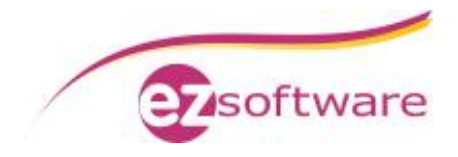

Schritt 3:

In das Feld "Anmeldename" tragen Sie den Computernamen des Hauptrechners und den Benutzernamen des Clientbenutzers getrennt durch einen Backslash ein. Unser Beispiel: SQL-SERVER\Benutzer1

Als Standarddatenbank wählen Sie "ezAuftragSQL".

| Seite auswählen                                                                                                 | 🔄 Skript 👻 📑 Hilfe                                                                                                    |                         |            |
|----------------------------------------------------------------------------------------------------|----------------------------------------------------------------------------------------------------|-------------------------|------------|
| <ul> <li>Serverrollen</li> <li>Benutzerzuordinung</li> <li>Sicherungsfähige Elemente</li> <li>Status</li> </ul> | Anmeldename:<br>Windows-Authentifizierung<br>SQL Server-Authentifizierung<br>Kennwort:                                              | SQL-SERVER\Benutzer1    | Suchen     |
|                                                                                                    | Kennwort bestätigen:<br>Altes Kennwort angeben                                                                                      |                         |            |
|                                                                                                    | Altes Kennwort:                                                                                                    |                         |            |
|                                                                                                    | <ul> <li>Poladi des Kennworts eizwingen</li> <li>Benutzer muss das Kennwort bei der nä</li> <li>Zugeordnet zu Zertifikat</li> </ul> | ichsten Anmeldung ändem | -]         |
|                                                                                                    | Zugeordnet zu asymmetrischem Schlüssel                                                                                              |                         | 5          |
| Verbindung                                                                                                    | Zu Anmeldeinformationen zuordnen                                                                                                    |                         | Hinzufügen |
| Server:<br>SQL-SERVER\EZSOFTWARESG<br>Verbindung:<br>SQL-SERVER\ezSoftware                                      | Zugeordnete<br>Anmeldeinformationen                                                                                                 | Anmeldeinfor Anbieter   |            |
| Verbindungseigenschaften<br>anzeigen                                                                            |                                                                                                    |                         |            |
| Status                                                                                                    |                                                                                                    |                         | Entfernen  |
| Bereit                                                                                                    | Standarddatenbank:<br>Standardsprache                                                                                               | ezAuftragSQL            | •          |

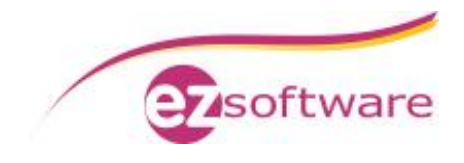

Schritt 4: In der linken Navigation auf "Serverrollen" klicken. Hier "public" und "sysadmin" aktivieren

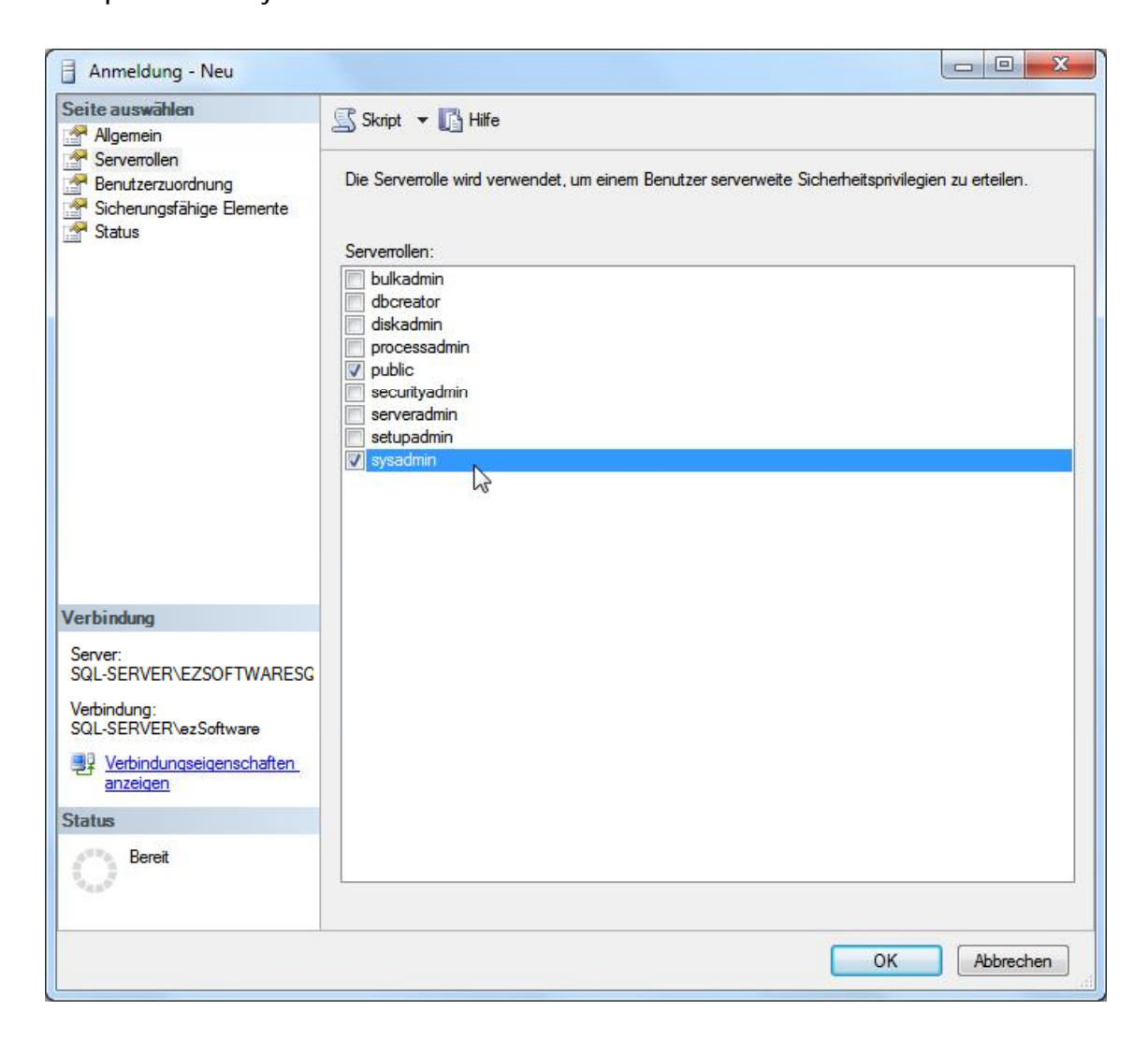

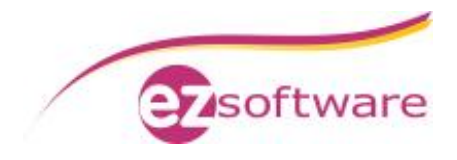

Schritt 5: In der linken Navigation auf "Benutzerzuordnung" klicken. Hier die Datenbank "ezAuftragSQL" aktivieren und im Bereich "Mitgliedschaft in Datenbankrolle für: ezAuftragSQL" "public" aktivieren. Bestätigen Sie dies mit "OK"

|                                                                                                    | Skript                                                                                                    | ▼ I Hilfe                                                                                                    |                         |                |  |
|----------------------------------------------------------------------------------------------------|----------------------------------------------------------------------------------------------------|----------------------------------------------------------------------------------------------------|-------------------------|----------------|--|
| Allgemein                                                                                                    |                                                                                                    |                                                                                                    |                         |                |  |
| Benutzerzuordnung                                                                                                    | Benutzer, die dieser Anmeldung zugeordnet sind:                                                                  |                                                                                                    |                         |                |  |
| Sicherungsfähige Elemente                                                                                                    | Zuord                                                                                                    | Datenbank                                                                                                    | Benutzer                | Standardschema |  |
| Status                                                                                                    | 7                                                                                                    | ezAuftragSQL                                                                                                    | SQL-SERVER\Benutzer1    |                |  |
|                                                                                                    |                                                                                                    | ezContactSQL                                                                                                    |                         |                |  |
|                                                                                                    |                                                                                                    | fewo24SQL                                                                                                    |                         |                |  |
|                                                                                                    |                                                                                                    | kvvDatenSQL                                                                                                    |                         |                |  |
|                                                                                                    |                                                                                                    | kvvDatenSQL_H                                                                                                    |                         |                |  |
|                                                                                                    |                                                                                                    | master                                                                                                    |                         |                |  |
|                                                                                                    |                                                                                                    | model                                                                                                    |                         |                |  |
|                                                                                                    |                                                                                                    | msdb                                                                                                    |                         |                |  |
|                                                                                                    |                                                                                                    | tempdb                                                                                                    |                         |                |  |
|                                                                                                    |                                                                                                    | onto aktiviert für: ezAuftra                                                                                                    | gSQL                    |                |  |
| Verbindung                                                                                                    | Mitgliedsc                                                                                                    | onto aktiviert für: ezAuftra<br>shaft in Datenbankrolle fü                                                                                                    | gSQL<br>r: ezAuftragSQL |                |  |
| Verbindung<br>Server:<br>SQL-SERVER\EZSOFTWARESG<br>Verbindung:<br>SQL-SERVER\ezSoftware<br>Verbindungseigenschaften<br>anzeigen                     | Mitgliedsc<br>db_ac<br>db_ba<br>db_da<br>db_da<br>db_da<br>db_de<br>db_de                                        | onto aktiviert fur: ezAuftra<br>chaft in Datenbankrolle fü<br>ccessadmin<br>ackupoperator<br>atareader<br>atawriter<br>Iladmin<br>enydatareader<br>enydatareader<br>enydatawriter | gSQL<br>r:ezAuftragSQL  |                |  |
| Verbindung<br>Server:<br>SQL-SERVER\EZSOFTWARESG<br>Verbindung:<br>SQL-SERVER\ezSoftware<br>Verbindungseigenschaften<br>anzeigen                     | Mitgliedsc<br>db_ac<br>db_da<br>db_da<br>db_da<br>db_dc<br>db_dc<br>db_dc<br>db_dc<br>db_dc                      | onto aktiviert fur: ezAuftra<br>coessadmin<br>ackupoperator<br>atareader<br>atawriter<br>Iladmin<br>enydatareader<br>enydatareader<br>wner                                        | gSQL<br>n: ezAuftragSQL |                |  |
| Verbindung<br>Server:<br>SQL-SERVER\EZSOFTWARESG<br>Verbindung:<br>SQL-SERVER\ezSoftware<br>Verbindungseigenschaften<br>anzeigen<br>Status<br>Bereit | Mitgliedsc<br>db_ac<br>db_dz<br>db_dz<br>db_dc<br>db_dc<br>db_dc<br>db_dc<br>db_dc<br>db_cv<br>db_sc<br>V public | onto aktiviert fur: ezAuftra<br>cessadmin<br>ackupoperator<br>atareader<br>atawriter<br>Iladmin<br>enydatareader<br>enydatareader<br>enydatawriter<br>vner<br>scurityadmin        | gSQL<br>r: ezAuftragSQL |                |  |

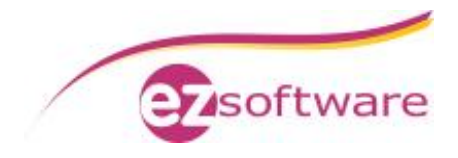

## 2.3 Installation ezAuftrag auf Clientrechner

Schritt 1:

Führen Sie eine standardmäßige Installation von ezAuftrag wie unter Punkt 1.1 beschrieben durch.

## 2.4 Anbindung an Hauptrechner

Schritt 1:

Verbinden Sie ein Netzlaufwerk mit einem freien Laufwerksbuchstaben auf den freigegebenen Ordner "ezAuftrag" des Hauptrechners.

In den folgenden Beispielen wurde dazu der Laufwerksbuchstabe X:\ verwendet.

Gehen Sie hierzu auf "Start" à "Computer" oder im Windows-Explorer auf "Computer" und klicken auf "Netzlaufwerk verbinden"

| Organisieren = Systemeigenschaften Proj                                       | gramm deinstallieren oder ändern Netzlau                                                    | work verbinden Syste                                        | ensteuerung öffnen                                             | F - D      | 1 4 |
|-------------------------------------------------------------------------------|---------------------------------------------------------------------------------------------|-------------------------------------------------------------|----------------------------------------------------------------|------------|-----|
| Favoriten<br>Desktop<br>Downloads<br>Zuletzt besucht                          | Festplatten (2)     Packard Bell (C.)     Sto GB frei von 45                                | Erstellt eine Verknüp<br>freigegebenen Ordr<br>im Netzwerk. | afung mit einem<br>Her bzw. Computer<br>136 GB fini von 459 Gl | 1          | -   |
| Bibliotheken<br>Bilder<br>Dokumente<br>Musik<br>Videos                        | <ul> <li>Berke fint wechsening</li> <li>BVD-RW-Laufwer</li> <li>Wechseldatenträg</li> </ul> | r (6;)                                                      | Wechseldatenträger ()<br>Wechseldatenträger ()                 | F.)<br>H:) |     |
| 👶 Heimnetzgruppe                                                              | Wechseldstenträg                                                                            | er (k)                                                      |                                                                |            |     |
| Computer<br>E Packard Bell (C:)<br>DATA (D:)<br>Recontact (\\SQL-Server) (Z:) | Netzwerkadresse (1)     ezContact (\\5QL-     22,4 GB frei von 48                           | Server) (Z.)<br>7 GB                                        |                                                                |            |     |

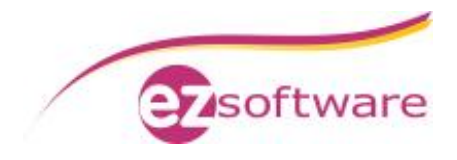

Schritt 2: Wählen Sie einen freien Laufwerksbuchstaben, hier X:/ Und geben Sie den freigegebenen Ordner des Hauptrechners an. Unser Beispiel: \\SQL-SERVER\ezAuftrag Aktivieren Sie das Häkchen bei "Verbindung bei Anmeldung wiederherstellen" und klicken Sie auf "Fertig stellen".

| 🕞 🧟 Netzlauf         | werk verbinden                                                                                                    |
|----------------------|----------------------------------------------------------------------------------------------------|
| Welcher<br>Bestimme  | Netzwerkordner soll zugeordnet werden?<br>n Sie den Laufwerkbuchstaben für die Verbindung und den Ordner, mit dem die Verbindung<br>t werden soll:                                                                                                    |
| Laufwerk:<br>Ordner: | X:         \\SQL-Server\ezAuftrag         Durchsuchen         Beispiel: \\Server\Freigabe         Verbindung bei Anmeldung wiederherstellen         Verbindung mit anderen Anmeldeinformationen herstellen         Verbindung mit einer Website herstellen, auf der Sie Dokumente und Bilder speichern können |
|                      | Fertig stellen Abbrechen                                                                                                    |

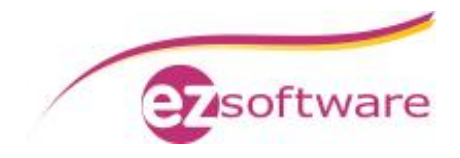

## 2.5 Datenbankmigration zu SQL

#### Schritt 1:

Klicken Sie in ezAuftrag auf Datei à Öffnen

Wählen Sie hier die "Standard"-Kartei aus und klicken Sie auf den Button "Ändern".

| Name     | 0 | Ordner                   |  |  |
|----------|---|--------------------------|--|--|
| Standard |   | C:\ProgramData\ezAuftrag |  |  |
|          |   |                          |  |  |
|          |   |                          |  |  |
|          |   |                          |  |  |
|          |   |                          |  |  |
|          |   |                          |  |  |
|          |   |                          |  |  |
|          |   |                          |  |  |

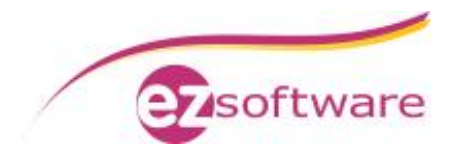

Schritt 2:

Ändern Sie den Datenbankordner auf "X:\" Dazu klicken Sie auf das Ordnersymbol am Ende der Zeile "Datenbankordner". Wechseln Sie im Dropdown-Feld des geöffneten Fensters auf Ihren Laufwerksbuchstaben, hier X:\ und bestätigen Sie mit "OK". Dasselbe wiederholen Sie für "Vorlagen-Basis" und "Dokumente-Basis" wobei die "Vorlagen-

Basis" zusätzlich in den Unterordner "Vorlagen" wechseln muss.

Aktivieren Sie "Microsoft SQL-Server" und tragen Sie die Verbindungsdaten ein. Bei "Servername / IP" tragen Sie den Computernamen des Hauptrechners und den Namen der Datenbankinstanz getrennt durch einen Backslash ein. Unser Beispiel: SQL-SERVER\EZSOFTWARESQL

Anmeldename und Kennwort bleiben leer. Somit wird die Anmeldung über die Windows-Authentifizierung durchgeführt.

Der Datenbankname ist bereits mit einem Standard gefüllt und kann so stehen bleiben, aber auch geändert werden, wenn erforderlich.

| Bezeichnung                                                                             | Standard                                     |
|-----------------------------------------------------------------------------------------|----------------------------------------------|
| Datenbankordner                                                                         | x.\                                          |
|                                                                                         | JET-Engine (Access)     Microsoft SQL-Server |
| -MS-SQL Date                                                                            | nbank                                        |
| Servername / IF                                                                         | SQL-Server\ezSoftwareSQL                     |
| Anmeldename                                                                             | Verbindung                                   |
| Kennwort                                                                                | testen                                       |
| . South of s                                                                            |                                              |
| Datenbanknam                                                                            | e ezAuftragSQL                               |
| Datenbanknam<br>Vorlagen-Basis                                                          | e ezAuftragSQL                               |
| Datenbanknam<br>Vorlagen-Basis<br>Dokumente-Basis                                       | e ezAuftragSQL                               |
| Datenbanknam<br>Vorlagen-Basis<br>Dokumente-Basis<br>Hintergrundfarbe                   | e ezAuftragSQL                               |
| Datenbanknam<br>Vorlagen-Basis<br>Dokumente-Basis<br>Hintergrundfarbe<br>Logo-Bilddatei | e ezAuftragSQL                               |

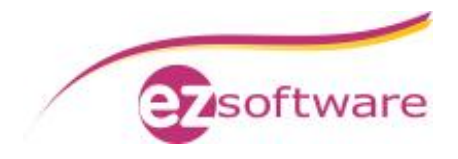

Schritt 3:

Testen Sie die Verbindung mit Klick auf "Verbindung testen". Bei Erfolg wird diese mit nachfolgender Meldung quittiert.

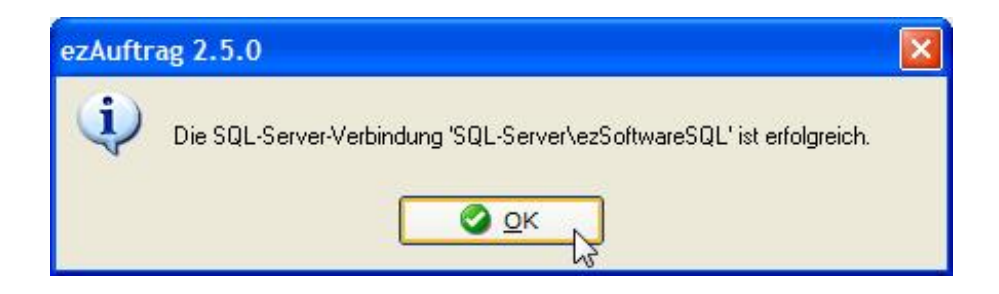

Schritt 4:

Bestätigen Sie mit "OK" und Schließen das Fenster "Kartei bearbeiten" ebenfalls mit einem Klick auf "OK".

Öffnen Sie die Standard-Kartei mit einem Klick auf "Öffnen".

Jetzt sehen Sie die Daten aus der SQL-Datenbank des Hauptrechners.

| Name     | Ordner | Ordner |  |  |
|----------|--------|--------|--|--|
| Standard | x.V    | AX AX  |  |  |
|          |        |        |  |  |
|          |        |        |  |  |
|          |        |        |  |  |
|          |        |        |  |  |
|          |        |        |  |  |
|          |        |        |  |  |
|          |        |        |  |  |